## **UNW Registration Instructions**

- 1. Log on to the MyUNW student portal.
- 2. Click on, "Register Classes" in the registration tile.3. Click on "Register for Classes".
- 4. Select the term you are attempting to register for.
- 5. In the Find Classes tab, click on **Advanced Search**.
- 6. In the Campus box, select the name of your high school.
- 7. Click Subject and type in the subject for your course (i.e., ENG, HIS)
- 8. Click **Course Number** and type in the course number (i.e. 1105, 1005). Click **Search** once all search criteria are entered.
- 9. Select **Add** for all the on-site sections that you

want. This will add the course to your Summary. 10. Note: If you are registering for a lab course and you receive a co-requisite error, it is because you need to register for both the lecture and the lab at the same time. *Do not click "Submit" until both the lecture and lab have been added to your Summary*.

- 11. Once you have added all sections, click **Submit** in the lower right-hand corner.
- 12. You will now see *Registered* for each course that you have successfully registered for.